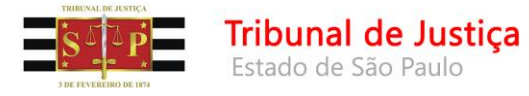

## 1-Passo a passo envio de recurso TRF3

O Tribunal de Justiça iniciou integração de sistemas junto ao Tribunal Regional Federal da 3ª Região (TRF3) para envio de recursos de processos digitais da competência delegada.

A funcionalidade estará disponível nas competências Fazenda Pública Federal e Execução Fiscal Federal.

Para realizar o envio segue passo a passo explicativo abaixo:

 Nas filas do fluxo de trabalho, em especial na fila <u>Ag. Análise do Cartório</u> estão disponíveis os seguintes botões: <u>Enviar ao TRF3 – Reexame Necessário</u>, <u>Enviar</u> <u>ao TRF3 – Reexame Necessário e Apelação</u> e <u>Enviar ao TRF3 – Apelação</u>. Selecione os processos que serão enviados e acione o botão de acordo com a forma que o processo deverá ser enviado ao TRF3.

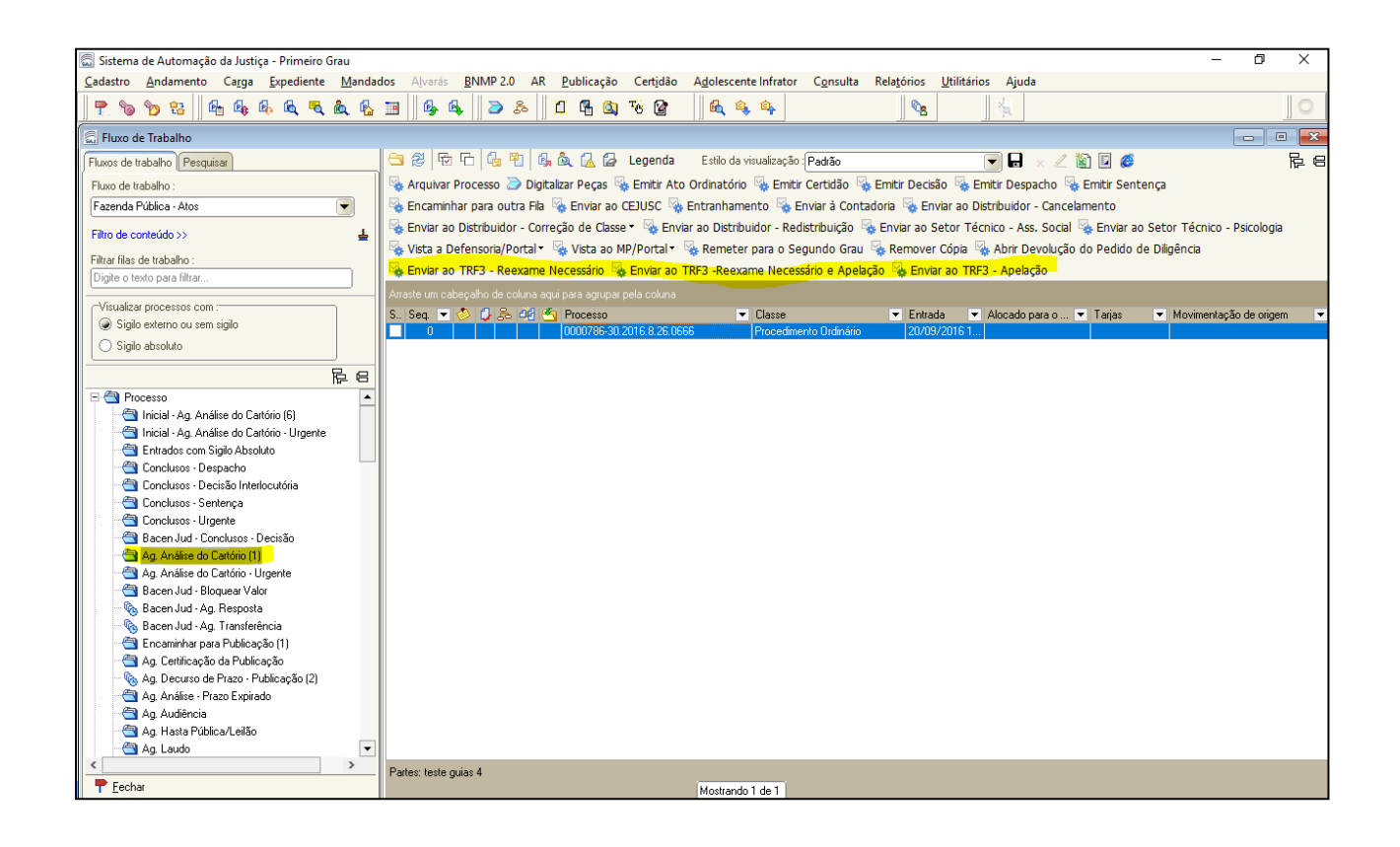

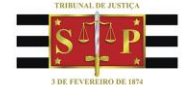

Após clicar no botão desejado, os processos serão movidos para a fila <u>Ag. Envio</u> <u>ao TRF3</u> e receberão uma movimentação conforme abaixo, com a alteração da situação para <u>Em Grau de Recurso</u>.

Nessa fila os processos ficarão aguardando processamento, que ocorrerá uma vez ao dia. Após o processamento da remessa, o sistema lançará a movimentação "**61816** - Remessa ao TRF-3 processada".

Após o processamento, os processos serão enviados eletronicamente ao TRF3, e serão movidos para a fila <u>Processo em Grau de Recurso – TRF3</u>.

## Movimentações:

- Cód. 61813 Autos na Fila de Remessa ao Tribunal Regional Federal TRF-3 - Reexame Necessário – Processo Digital;
- Cód. 61814 Autos na Fila de Remessa ao Tribunal Regional Federal TRF-3 - Reexame Necessário e Apelação – Processo Digital;
- Cód. 61815 Autos na Fila de Remessa ao Tribunal Regional Federal TRF-3 - Apelação – Processo Digital;

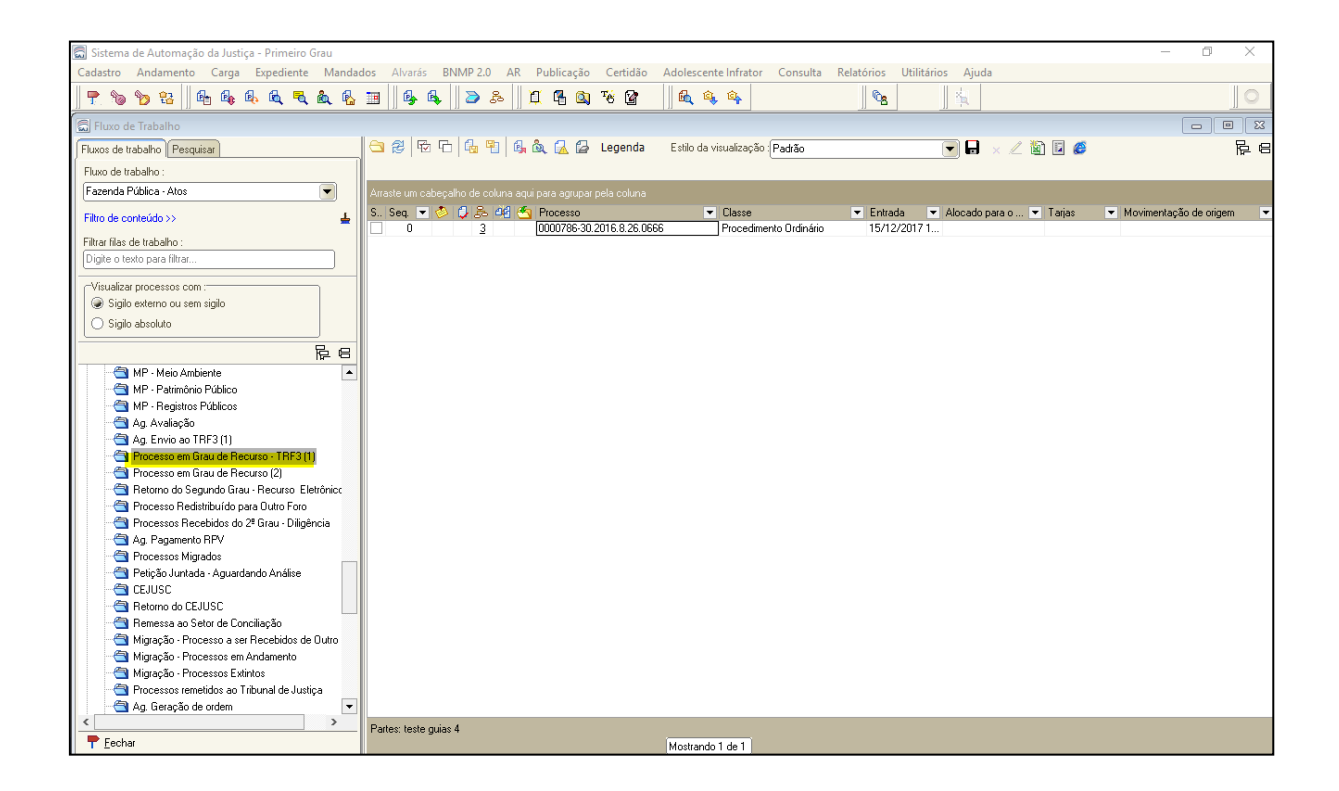

Maio/2019

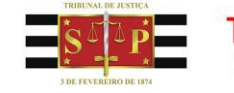

**Nota:** Caso algum processo seja encaminhado para a fila <u>Ag. Envio ao TRF3</u> por equívoco existe o botão <u>Mover para Ag. Análise do Cartório</u> que enviará o processo para a fila Ag. Análise do Cartório novamente.

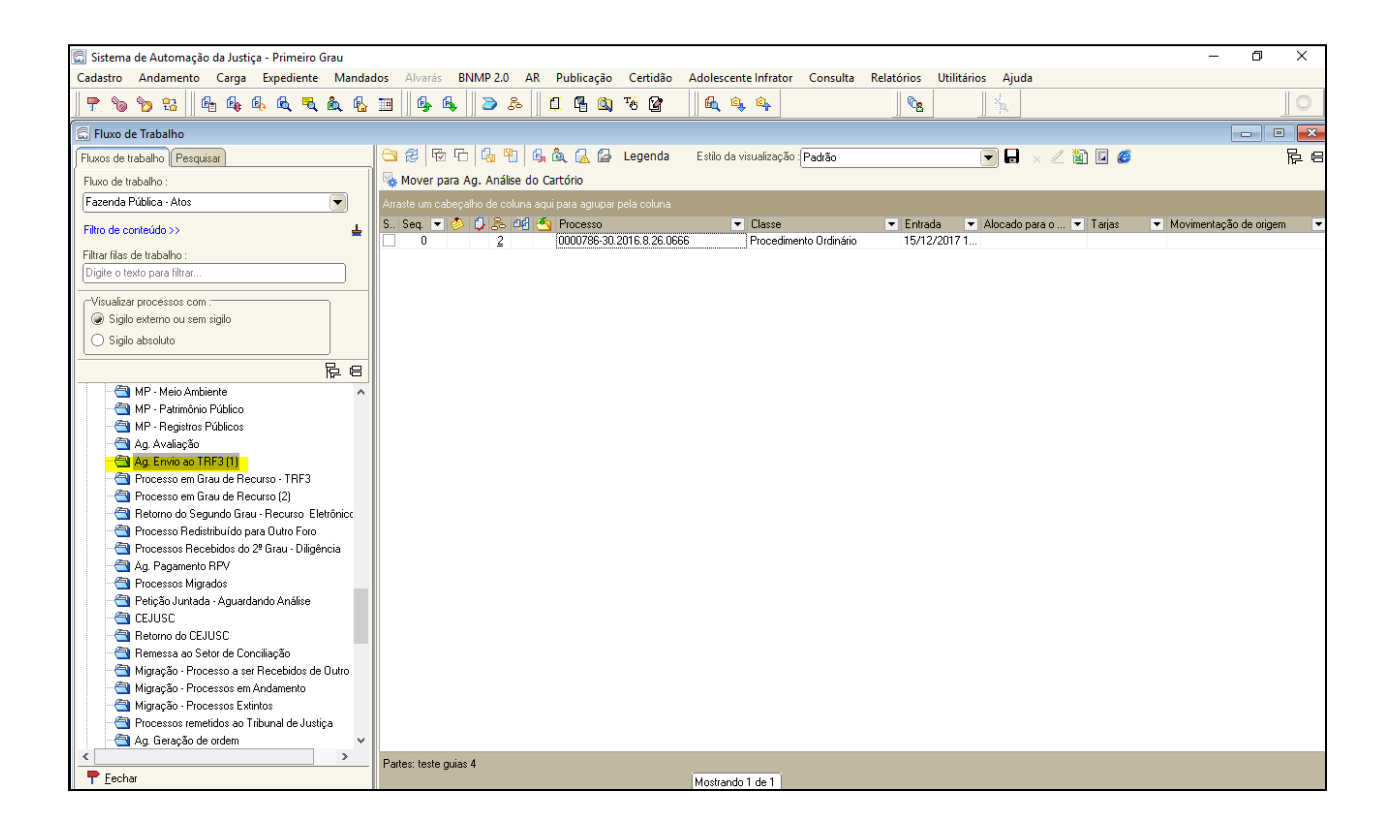

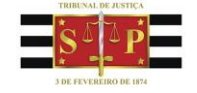

2. O processo ficará na fila <u>Processo em Grau de Recurso – TRF3</u> até que seja baixado pelo TRF3.

Ao receber baixa, o processo será movido para a fila <u>Retorno do Segundo Grau</u> <u>– Recurso Eletrônico</u>, receberá a movimentação abaixo e terá sua situação alterada para <u>Em Andamento</u>.

Cód. 60390 – Recebidos os Autos do Tribunal Regional Federal

| 🗟 Sistema de Automação da Justiça - Primeiro Grau    |                                                                                                    | – 0 ×                    |
|------------------------------------------------------|----------------------------------------------------------------------------------------------------|--------------------------|
| Cadastro Andamento Carga Expediente Mandados         | Alvarás BNMP 2.0 AR Publicação Certidão Adolescente Infrator Consulta Relatórios Utilitários Ajuda |                          |
| 🛛 🕐 😘 😚 🔒 🗛 🗛 🔍 🔍 🖓 🔠                                |                                                                                                    | 0                        |
| Eluxo de Trabalho                                    |                                                                                                    |                          |
| Elsure de trabalho                                   | 🕒 🕄 🛱 🗗 🕼 🖗 🕼 🖧 🖧 Lenenda — Felio da visualização (Podrão — 💭 💭 💷 🦯 🖏 🗐 🚳                          |                          |
| riuxus de trabairio resignisar                       |                                                                                                    |                          |
| Fluxo de trabalho :                                  | 👒 Arquivar Processo 👒 Emitir Ato Ordinatorio 🧠 Emitir Despacho 👒 Encaminnar para outra fila        |                          |
| Fazenda Pública - Atos                               | Arraste um cabeçalho de coluna agui para agrupar pela coluna                                       |                          |
| Filtro de conteúdo >> 🔒                              | S., Seq. 💌 🖉 🖟 🚰 🙆 Processo 💌 Classe 💌 Entrada 💌 Alocado para o 💌 Tarjas 💌                         | Movimentação de origem 💌 |
| Filter film de traballes :                           | 0 <u>4</u> 0000786-30.2016.8.26.0666 Procedimento Ordinário 15/12/2017 1                           |                          |
| Digite o texto para filtrar                          |                                                                                                    |                          |
|                                                      |                                                                                                    |                          |
| Visualizar processos com :                           |                                                                                                    |                          |
| Sigilo externo ou sem sigilo                         |                                                                                                    |                          |
| Sigilo absoluto                                      |                                                                                                    |                          |
| F. e                                                 |                                                                                                    |                          |
| MP - Meio Ambiente                                   |                                                                                                    |                          |
| MP - Patrimônio Público                              |                                                                                                    |                          |
| - 🔄 MP - Registros Públicos                          |                                                                                                    |                          |
| 🔄 Ag. Avaliação                                      |                                                                                                    |                          |
| - 🔄 Ag. Envio ao TRF3 (1)                            |                                                                                                    |                          |
| Processo em Grau de Recurso - TRF3 (1)               |                                                                                                    |                          |
| Processo em Grau de Recurso (2)                      |                                                                                                    |                          |
| - 🔄 Retorno do Segundo Grau - Recurso Eletrônico (1) |                                                                                                    |                          |
| 📲 Processo Redistribuído para Outro Foro             |                                                                                                    |                          |
| 📲 Processos Recebidos do 2º Grau - Diligência        |                                                                                                    |                          |
|                                                      |                                                                                                    |                          |
| - 🔄 Processos Migrados                               |                                                                                                    |                          |
| 📲 Petição Juntada - Aguardando Análise               |                                                                                                    |                          |
| CEJUSC                                               |                                                                                                    |                          |
| Retorno do CEJUSC                                    |                                                                                                    |                          |
| 🛁 Remessa ao Setor de Conciliação                    |                                                                                                    |                          |
| Migração - Processo a ser Recebidos de Outro foro    |                                                                                                    |                          |
| Migração - Processos em Andamento                    |                                                                                                    |                          |
| Migração - Processos Extintos                        |                                                                                                    |                          |
| Processos remetidos ao Tribunal de Justiça           |                                                                                                    |                          |
| Ag. Geração de ordem 🗸 🗸                             |                                                                                                    |                          |
| × >                                                  | Partes: teste guias 4                                                                              |                          |
| ₱ Eechar                                             | Mostrando 1 de 1                                                                                   |                          |
|                                                      |                                                                                                    |                          |